# Texas Instruments

# Description

The TMP119EVM is designed to provide a quick setup to evaluate the TMP119 device and gain familiarity with the device down to the bit-by-bit register level. The EVM allows users to evaluate the performance of the TMP119 digital temperature sensor. The TMP119EVM features a detachable breakable TMP119 sensor board portion to allow flexibility in location of measurement.

# **Get Started**

- 1. Order the TMP119EVM on ti.com
- 2. Connect EVM to computer
- 3. Open GUI link on the TMP119EVM product page
- 4. Open latest version on GUI on dev.ti.com
- 5. Install the TI Cloud Agent Setup plug-in
- 6. Reload GUI
- 7. Confirm connection with the EVM
- 8. Monitor temperature change through the Data Capture Tab
- 9. Detach breakable sensor PCB section and solder connections (optional)
- 10. Experiment with the GUI tabs using the TMP119 data sheet
- 11. Visit our E2E forums for support or questions

#### Features

- Straightforward application to check temperature functionality of TMP119
- Easy to use cloud-based GUI is available on the web or can downloaded for offline use
- Breakable TMP119 sensor board
- Access to data logging, adjusting the I2C frequency, and modifying data in registers
- Software powered by GUI Composer runs in a browser on Windows<sup>®</sup>, Mac<sup>®</sup>, and Linux<sup>®</sup> operating systems

### Applications

- Electronic thermometers
- Wireless environmental sensors
- Thermostats
- Automotive test equipment
- · Wearable fitness and activity monitors
- Cold chain asset tracking
- Gas meters and heat meters
- Temperature transmitters

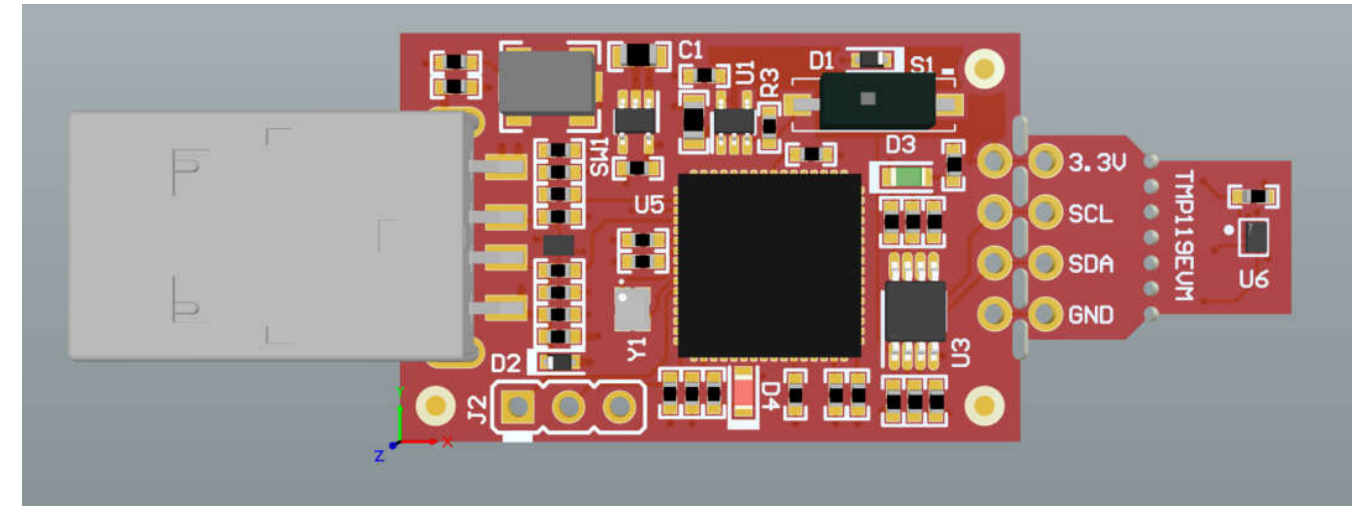

TMP119EVM

1

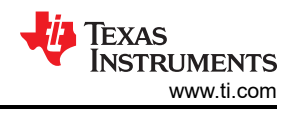

# 1 Evaluation Module Overview

### 1.1 Introduction

The EVM comes in a USB stick form factor, with an onboard MSP430F5528 microcontroller that interfaces with both the host computer and the TMP119 device. The module is designed with perforations between the sensor and host controller on the EVM board. The perforation allows the user flexibility in their evaluation:

- The user can connect the TMP119 to the user's system or host.
- The user can connect the EVM host and software to the user's system with TMP119 devices.
- Small individual boards allow the user to place sensors in the user's system.
- Hole spacing is compatible with common 0.1" prototyping breadboards.

This user's guide describes the characteristics, operation, and use of the TMP119 Evaluation Module (EVM). A complete schematic diagram, printed-circuit board layouts, and bill of materials are included in this document. This user's guide details through the steps to operate the TMP119 evaluation module.

### **1.2 Kit Contents**

Table 1-1 details the contents of the EVM kit. Contact the nearest Texas Instruments Product Information Center for missing components. TI highly recommends checking the TI website at https://www.ti.com for the latest revision.

| Item                | Quantity |
|---------------------|----------|
| TMP119EVM           | 1        |
| USB Extension Cable | 1        |

# Table 1-1. Kit Contents

### **1.3 Specification**

Table 1-2 defines the absolute maximum thermal conditions of each section of the EVM. The main two sections are the controller section and the sensor breakable section. These limits must be considered when evaluating the performance of the device at extreme temperatures. In this case, if the setup conditions exceed the controller absolute maximum thermal specifications, then the sensor breakable section must be detached so that only the sensor (and not the MCU) is evaluated at these temperatures.

#### Table 1-2. TMP119EVM Temperature Limits

| BOARD SECTION          | CONDITIONS                                                 | TEMPERATURE RANGE |  |
|------------------------|------------------------------------------------------------|-------------------|--|
| Controller board       | Recommended operating free-air temperature, $T_A$          | -40°C to 85°C     |  |
|                        | Absolute maximum junction temperature, $T_{J (MAX)}$       | 95°C              |  |
| TMP119 breakable board | Recommended operating free-air temperature, T <sub>A</sub> | -55°C to 150°C    |  |

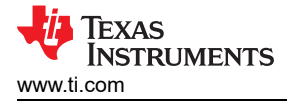

### **1.4 Device Information**

The TMP119 is a high-precision digital temperature sensor. The TMP119 provides a 16-bit temperature result with a resolution of 0.0078 °C and an accuracy of up to ±0.08 °C across the temperature range of 0 °C to 45 °C with no calibration. The TMP119 has an interface that is I2C- and SMBus<sup>™</sup>- compatible, programmable alert functionality, and the device can support up to four devices on a single bus. Integrated EEPROM is included for device programming with an additional 48-bits memory available for general use. TMP119 is NIST traceable. TMP119 is designed to meet ASTM E1112 and ISO 80601 requirements for electronic patient thermometers. For non-medical applications, the TMP119 can serve as a single chip digital alternative to a Platinum RTD. For more information of the IC, please refer to the device data sheet. Table 1-3 includes some of the parameters of interest of the TMP119 to consider when using this EVM.

| Device Specification                  | Value        |
|---------------------------------------|--------------|
| Operating temperature range           | -55C to 155C |
| Temperature accuracy (0°C to 45°C)    | 0.08         |
| Temperature accuracy (-20°C to 50°C)  | 0.1          |
| Temperature accuracy (-40°C to 70°C)  | 0.15         |
| Temperature accuracy (-40°C to 100°C) | 0.2          |
| Temperature accuracy (-55°C to 125°C) | 0.25         |
| Temperature accuracy (-55°C to 150°C) | 0.3          |
| Operating supply range                | 1.7V to 5.5V |

#### Table 1-3. Device Specifications

# 2 Hardware

# 2.1 Overview

The EVM is divided into two sections: the controller section and the breakable sensor section. The breakable sensor section can be detached to use the sensor in the following scenarios:

- Using the controller section with the sensor section connected by soldered wires/connectors to evaluate the sensor far from the controller and PC at extreme temperatures or other conditions.
- Using the sensor section with the user's system by interfacing through I2C with the TMP119.
- Using the controller section with TMP119 sensors in the user's system.

The figure below highlights the EVM sections as well as some components that must be identified by the user to understand their purpose and use. The components are further explained in detail in the sections below.

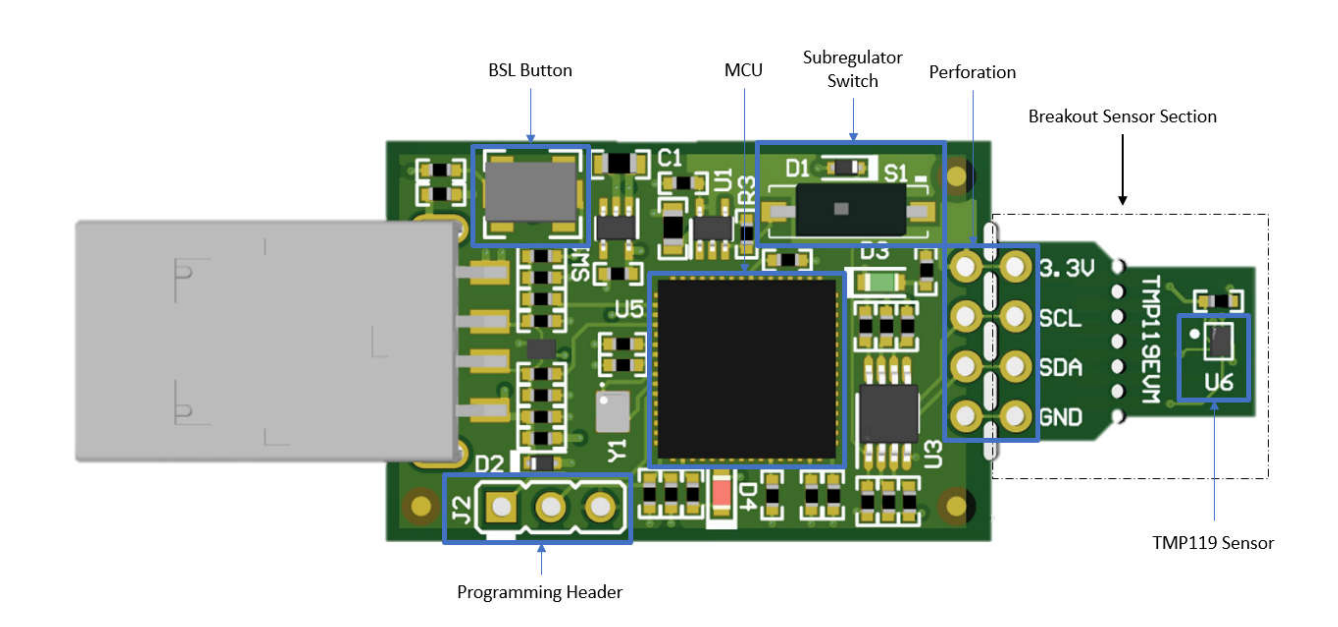

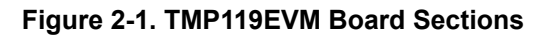

# 2.2 Perforations and Connectivity

The perforation between the USB controller and TMP119 sensor is labeled on both sides for pin connections. Once the sensor section is detached from the controller section, the user can interface with the sensor section in two different ways:

• Soldering wires or 0.1" header connectors: With this approach, the user has access to all pins of the device.

#### Note

Pullup resistors and protection diodes are on the controller section. Thus, when interfacing with other controller boards, TI recommends to verify that pullup resistors and protection circuitry are present on any controller board for safe and proper functionality.

# 2.3 Status LEDs and Subregulator

The switch S1 enables and disables the onboard 3.3-V regulator: U5. When the subregulator is enabled, the green LED D3 illuminates. The subregulator must be enabled for normal operation of TMP119EVM as the subregulator supplies power to the device and pullup voltage of the communication lines.

The red LED D4 is the MSP430F5528 status LED. Table 2-2 shows how the different modes of operation are displayed by the LED status.

| D4 LED Status                 | MSP430F5528 Mode of Operation                    |  |  |
|-------------------------------|--------------------------------------------------|--|--|
| Off                           | EVM is connected to EVM GUI                      |  |  |
| Blicking in burst of 4 blinks | EVM is plugged into PC, not connected to EVM GUI |  |  |
| Steady blinking               | Connected to USB power                           |  |  |

### 2.4 Programming Header

The TMP119EVM comes pre-loaded with firmware that is necessary for the correct operation of the USB interface and PC GUI software. The unpopulated header, J2, is provided for Spy-Bi-Wire access to the MSP430F5528. TI does not recommend that users access this header or reprogram the device.

#### 2.5 BSL Button

The TMP119EVM features push-button SW1 for entering USB BSL mode. This can be used for firmware updates. To enter USB BSL mode, connect the EVM to a PC USB port while holding down SW1.

# 3 Software

# 3.1 Software Installation

The PC GUI Software for TMP119EVM runs on TI's GUI Composer framework. The software is available as a live version, which runs in a browser, and is available as a download for offline use. The software is compatible with Windows, Mac, or Linux operating systems.

#### 3.1.1 Live Software on dev.ti.com

The live software currently works on Chrome<sup>™</sup>, Firefox<sup>®</sup>, and Safari<sup>®</sup> browsers. Internet Explorer<sup>®</sup> is not supported. Users can access the live version through one of the following actions:

- Go to the TMP119EVM Product page on ti.com and click on the View button
- Go to dev.ti.com/gallery, log in with myTl account credentials, and search for TMP119EVM.
- Go to dev.ti.com/gallery/info/THSApps/TMP119EVM/.

Click the application icon within the gallery to launch the software. Agree to the prompts to install or update the TI Cloud Agent browser plug-in. The plug-in is necessary for connection to the USB hardware.

| A new version o<br>below to install | f TI Cloud Agent<br>the latest versio | application is no<br>n. What's this? | w available. Ple | ase follow the inst | tructions |
|-------------------------------------|---------------------------------------|--------------------------------------|------------------|---------------------|-----------|
| Step 1: Downloa                     | ad and install a r                    | new version of the                   | e TI Cloud Agent | Application         |           |
| Help. I already o                   | lid this                              |                                      |                  |                     |           |

Figure 3-1. Plug-in Setup

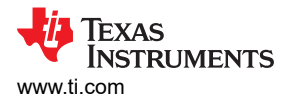

#### 3.1.2 Download from dev.ti.com

Users can access the latest version of the offline software by navigating to the live version as noted above. Look for the download icon  $\frac{1}{2}$  and download both the application and run time for the operating system as shown in .

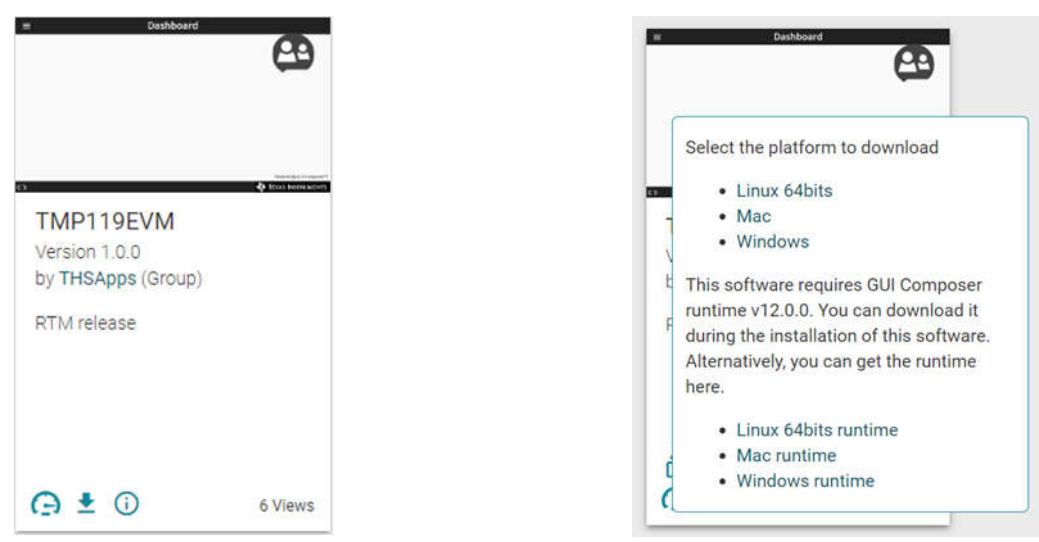

Figure 3-2. Download Pop-Up

Figure 3-3. Download Pop-Up

#### 3.2 Home Tab

The *Home* tab is shown at software launch. The icons on the bottom of this tab are shortcuts to the other functional tabs of the GUI, and correspond to the icons on the left side of the GUI.

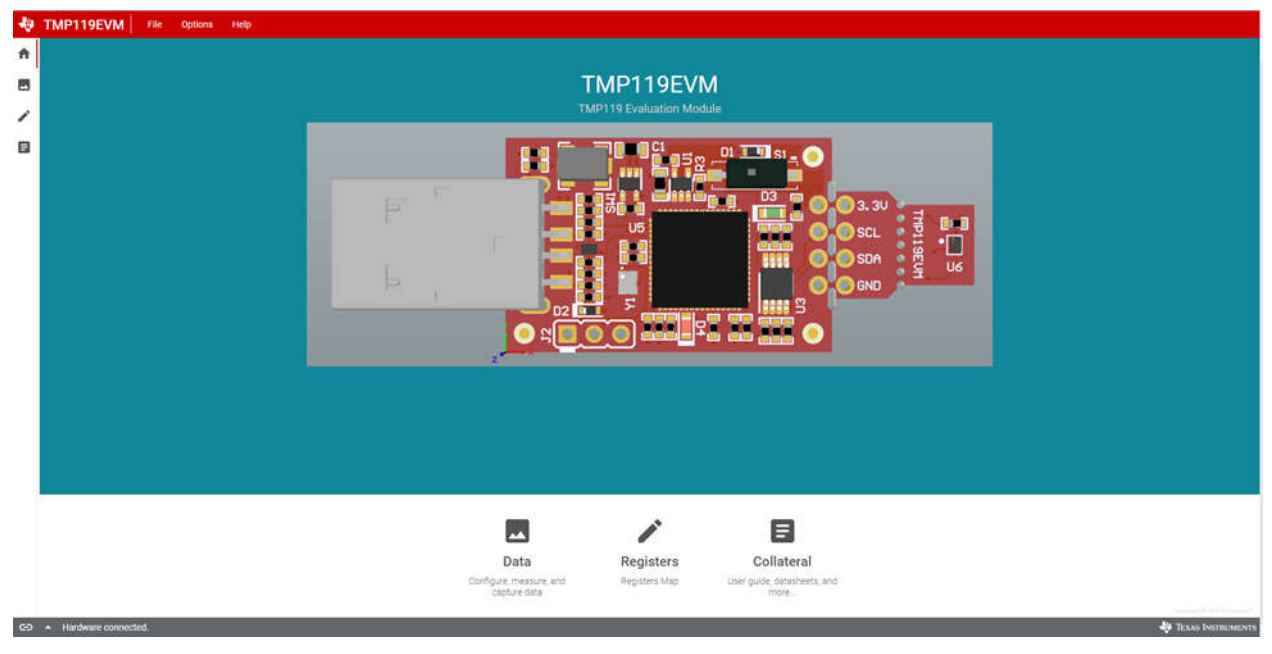

Figure 3-4. Home

7

### 3.3 Data Capture Tab

The *Data Capture* tab reports the temperature from the TMP119 device included on the TMP119EVM. Temperature data is polled and displayed by default. By default, the MCU polls the registers with a 100 ms delay. The CONVERT TEMP command (0x44) is sent automatically while polling. The polling rate setting on the *Data Capture* tab is synchronized with the polling rate setting on the *Registers* tab. The following features of the Data Capture Tab include:

- Reading the current temperature measurement from the TMP119 displayed in the upper right corner.
- Polling Rate drop-down menu is used to disable polling or change the polling rate.
- The Save Logging and Stop Logging buttons can be used to capture Temperature data and save the data to a CSV format.

When capturing data, please remember the following:

- For the online version of the GUI, a download begins in the browser. This download is lost if the GUI is closed.
- For the offline version of the GUI, the file is appended as data is received. In this case, appended data is not lost if the GUI is closed.

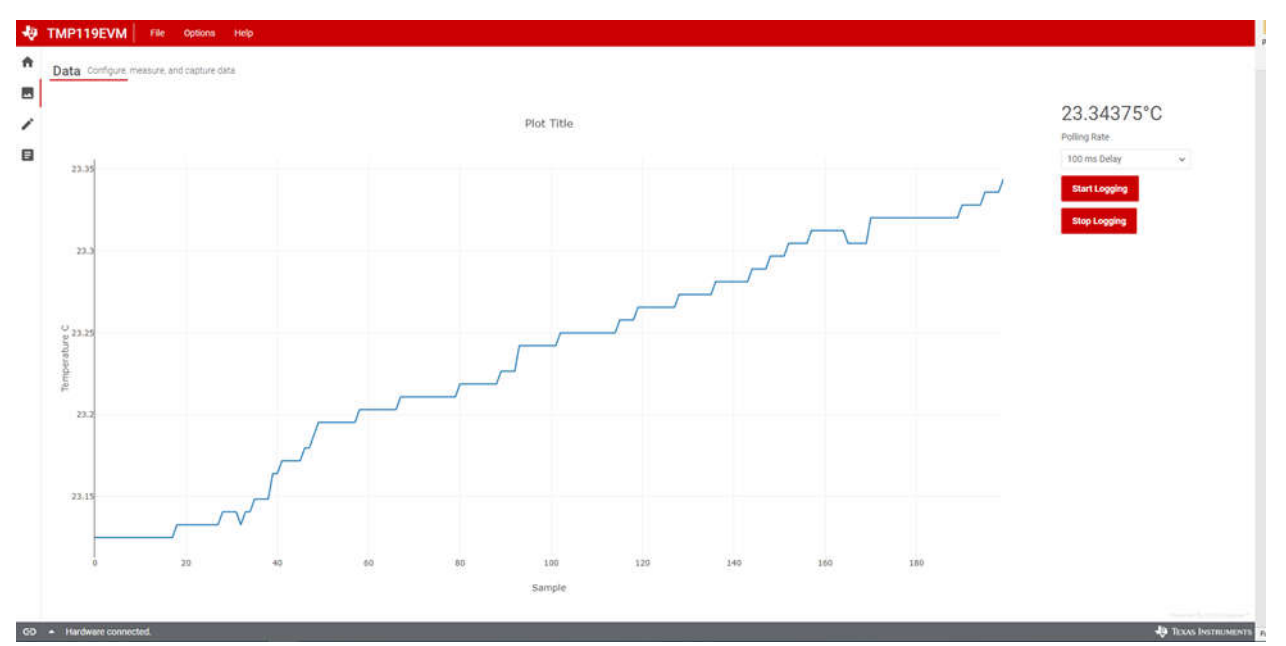

Figure 3-5. Data Capture

# 3.4 Registers Tab

The *Registers* tab interacts with the registers and the bits within the TMP119 device. For more information on each register/bit, hover over the register name and click on the question mark to see what each bit defines.

By default, the MCU polls the registers with a 100 ms delay and the table shows the current status of the registers and updates the changes in the table every poll. By clicking on the bits in the table, the user has the availability to change the bit to a 1 or 0. The Write Register buttons are grayed and disabled when the button is set to Immediate. Immediate mode triggers a Write operation each time a register is modified. When Deferred mode is selected and the Write Register button is enabled, write operations are not performed unless the Write Register button is clicked.

When Deferred mode is selected, the user can take advantage of the following:

- · Write button writes the bit changes in the selected register.
- Write All button is used to write all bit changes in all registers.

When auto read is turned off, the table no longer updates itself and the user can take advantage of the following:

- · Read button reads the current status of the selected register.
- Read All button is used to fetch the current contents of all registers at once.

These settings give the user total control over bus activity, and enable individual transactions to be easily observed with an oscilloscope, logic analyzer, or bus-sniffing device.

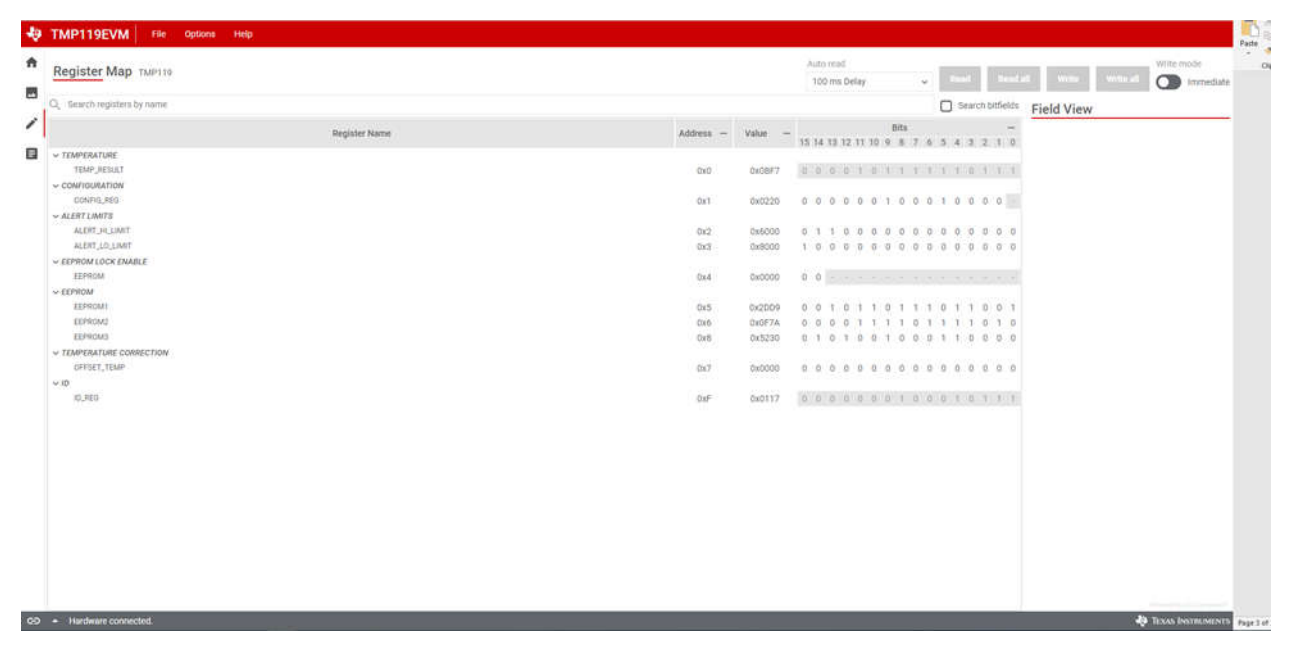

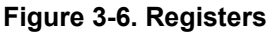

9

# 4 Hardware Design Files

# 4.1 Schematic

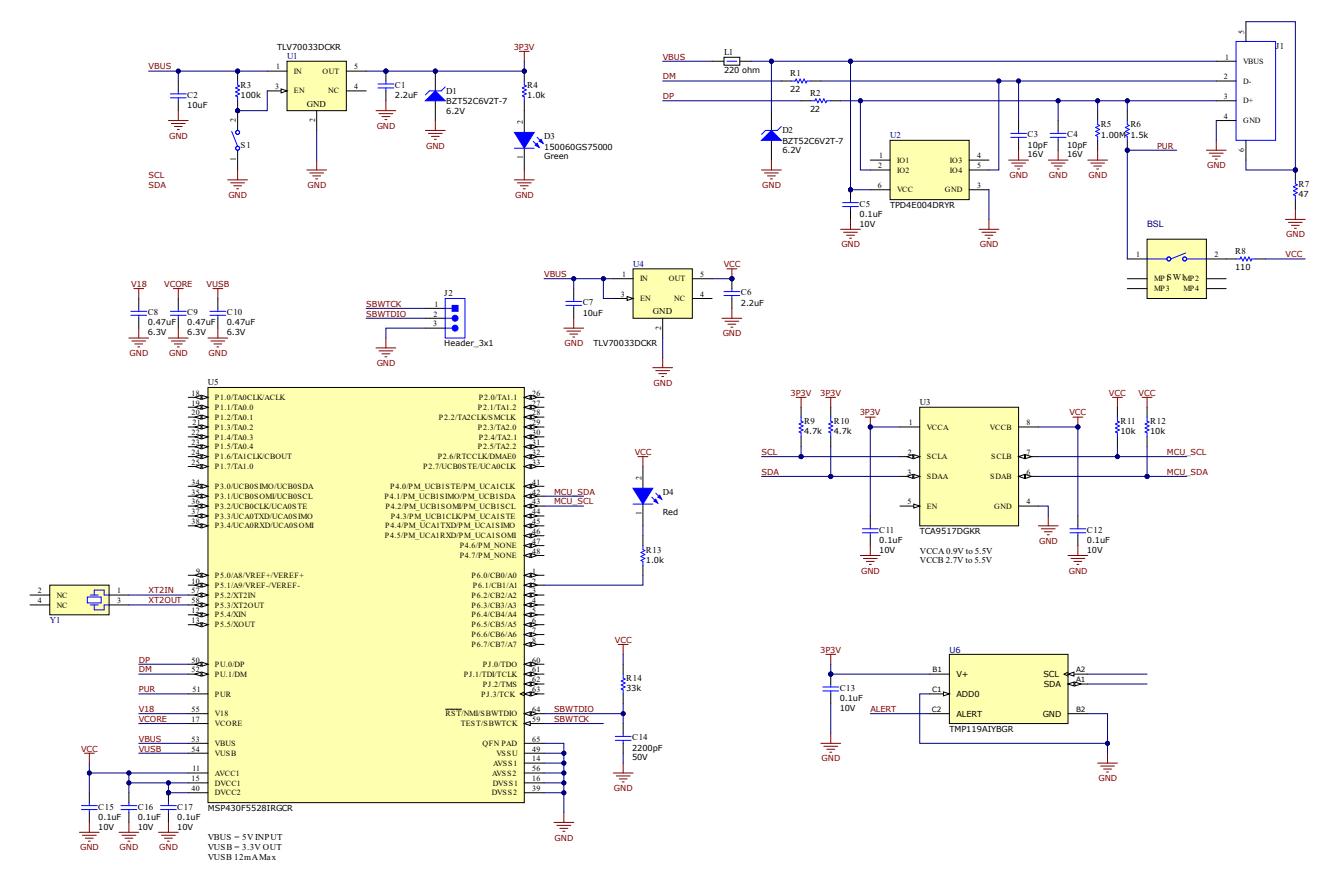

Figure 4-1. Schematic

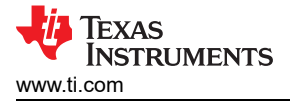

# 4.2 PCB Layout

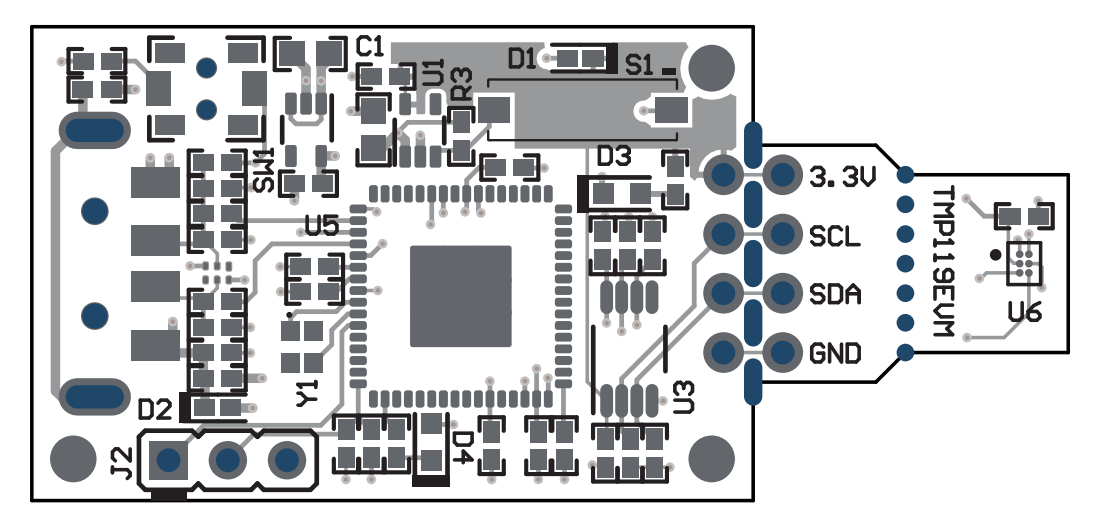

#### Figure 4-2. PCB Top

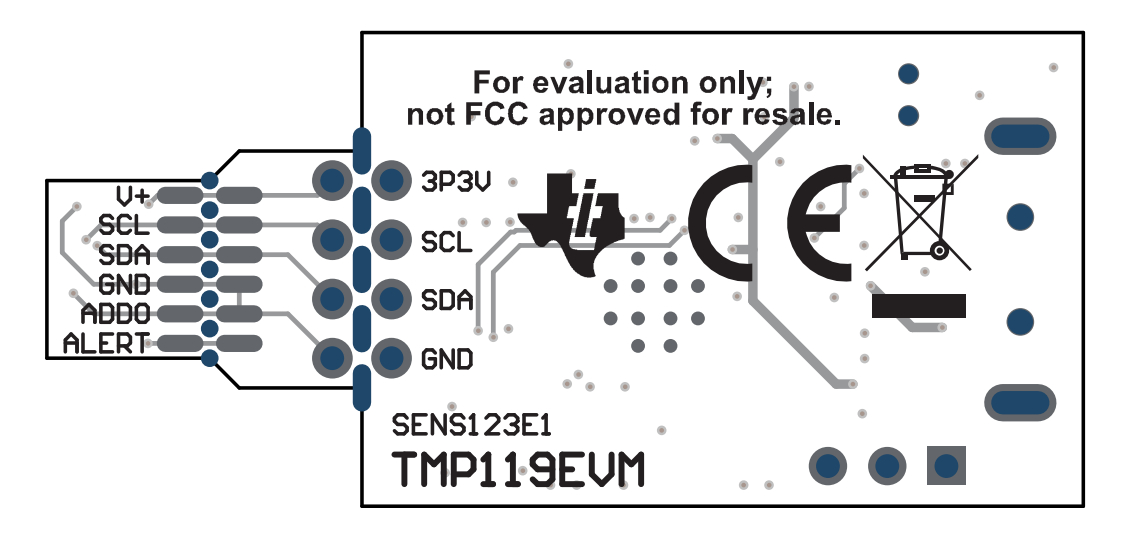

Figure 4-3. PCB Bottom

# 4.3 Bill of Materials

Table 4-1 lists the bill of materials for TMP1820EVM.

| Designator                          | Quantity | Value   | Description                                        | Part Number         | Package Reference      | Manufacturer                  |
|-------------------------------------|----------|---------|----------------------------------------------------|---------------------|------------------------|-------------------------------|
| !PCB                                | 1        |         | Printed Circuit Board                              | SENS123             |                        | Any                           |
| C1, C6                              | 2        | 2.2uF   | CAP, CERM, 2.2 uF, 16 V, +/- 10%, X5R, 0402        | GRM155R61C225KE11D  | 0402                   | MuRata                        |
| C2, C7                              | 2        | 10uF    | CAP, CERM, 10 uF, 10 V, +/- 20%, X5R, 0603         | C1608X5R1A106M080AC | 0603                   | ТDК                           |
| C3, C4                              | 2        | 10 pF   | CAP, CERM, 10 pF, 16 V,+/- 10%, C0G, 0402          | C0402C100K4GACTU    | 0402                   | Kemet                         |
| C5, C11, C12, C13,<br>C15, C16, C17 | 7        | 0.1uF   | CAP, CERM, 0.1 uF, 10 V,+/- 10%, X5R, 0402         | LMK105BJ104KV-F     | 0402                   | Taiyo Yuden                   |
| C8, C9, C10                         | 3        | 0.47uF  | CAP, CERM, 0.47 uF, 6.3 V, +/- 10%, X7R, 0402      | JMK105B7474KVHF     | 0402                   | Taiyo Yuden                   |
| C14                                 | 1        | 2200 pF | CAP, CERM, 2200 pF, 50 V, +/- 5%, X7R, 0402        | CL05B222JB5NNNC     | 0402                   | Samsung Electro-<br>Mechanics |
| D1, D2                              | 2        | 6.2V    | Diode, Zener, 6.2 V, 300 mW, SOD-523               | BZT52C6V2T-7        | SOD-523                | Diodes Inc.                   |
| D3                                  | 1        | Green   | LED, Green, SMD                                    | 150060GS75000       | LED_0603               | Wurth Elektronik              |
| D4                                  | 1        | Red     | LED, Red, SMD                                      | 150060RS75000       | LED_0603               | Wurth Elektronik              |
| J1                                  | 1        |         | Connector, Plug, USB Type A, R/A, Top Mount<br>SMT | 48037-1000          | USB Type A right angle | Molex                         |
| L1                                  | 1        | 220 ohm | Ferrite Bead, 220 ohm @ 100 MHz, 0.45 A, 0402      | BLM15AG221SN1D      | 0402                   | MuRata                        |
| R1, R2                              | 2        | 22      | RES, 22, 5%, 0.1 W, AEC-Q200 Grade 0, 0402         | ERJ-2GEJ220X        | 0402                   | Panasonic                     |
| R3                                  | 1        | 100k    | RES, 100 k, 5%, 0.1 W, AEC-Q200 Grade 0, 0402      | ERJ-2GEJ104X        | 0402                   | Panasonic                     |
| R4, R13                             | 2        | 1.0k    | RES, 1.0 k, 5%, 0.1 W, AEC-Q200 Grade 0, 0402      | ERJ-2GEJ102X        | 0402                   | Panasonic                     |
| R5                                  | 1        | 1.00Meg | RES, 1.00 M, 1%, 0.063 W, AEC-Q200 Grade 0, 0402   | RMCF0402FT1M00      | 0402                   | Stackpole Electronics<br>Inc  |
| R6                                  | 1        | 1.5k    | RES, 1.5 k, 5%, 0.063 W, AEC-Q200 Grade 0, 0402    | CRCW04021K50JNED    | 0402                   | Vishay-Dale                   |
| R7                                  | 1        | 47      | RES, 47, 5%, 0.1 W, AEC-Q200 Grade 0, 0402         | ERJ-2GEJ470X        | 0402                   | Panasonic                     |
| R8                                  | 1        | 110     | RES, 110, 5%, 0.063 W, AEC-Q200 Grade 0, 0402      | CRCW0402110RJNED    | 0402                   | Vishay-Dale                   |
| R9, R10                             | 2        | 4.7k    | RES, 4.7 k, 5%, 0.063 W, AEC-Q200 Grade 0, 0402    | CRCW04024K70JNED    | 0402                   | Vishay-Dale                   |

| Designator       | Quantity | Value | Description                                                                                                    | Part Number          | Package Reference                        | Manufacturer                   |
|------------------|----------|-------|----------------------------------------------------------------------------------------------------|----------------------|------------------------------------------|--------------------------------|
| R11, R12         | 2        | 10k   | RES, 10 k, 5%, 0.1 W, AEC-Q200 Grade 0, 0402                                                                                                   | ERJ-2GEJ103X         | 0402                                     | Panasonic                      |
| R14              | 1        | 33k   | RES, 33 k, 5%, 0.063 W, AEC-Q200 Grade 0, 0402                                                                                                 | CRCW040233K0JNED     | 0402                                     | Vishay-Dale                    |
| S1               | 1        |       | Switch, Slide, SPST, Top Slide, SMT                                                                                                    | CHS-01TB             | Switch, Single Top<br>Slide, 2.5x8x2.5mm | Copal Electronics              |
| SW1              | 1        |       | Switch, SPST-NO, Off-Mom, 0.05A, 12VDC, SMD                                                                                                    | PTS820 J20M SMTR LFS | 3.9x2.9mm                                | C&K Components                 |
| U1, U4           | 2        |       | Single Output LDO, 200 mA, Fixed 3.3 V Output,<br>2 to 5.5 V Input, with Low IQ, 5-pin SC70 (DCK),<br>-40 to 125 degC, Green (RoHS & no Sb/Br) | TLV70033DCKR         | DCK0005A                                 | Texas Instruments              |
| U2               | 1        |       | 4-Channel ESD Protection Array for High-Speed<br>Data Interfaces, DRY0006A (USON-6)                                                            | TPD4E004DRYR         | DRY0006A                                 | Texas Instruments              |
| U3               | 1        |       | Level-Shifting I2C Bus Repeater, DGK0008A<br>(VSSOP-8)                                                                                         | TCA9517DGKR          | DGK0008A                                 | Texas Instruments              |
| U5               | 1        |       | 16-Bit Ultra-Low-Power Microcontroller, 128KB<br>Flash, 8KB RAM, USB, 12Bit ADC, 2 USCIs,<br>32Bit HW MPY, RGC0064B (VQFN-64)                  | MSP430F5528IRGCR     | RGC0064B                                 | Texas Instruments              |
| U6               | 1        |       | High-Accuracy, Low-Power, Digital Temperature<br>Sensor With SMBus™- and I2C-Compatible<br>Interface                                           | TMP119AIYBGR         | DSBGA6                                   | Texas Instruments              |
| Y1               | 1        |       | Crystal, 24 MHz, SMD                                                                                                    | XRCGB24M000F2P00R0   | 2x1.6mm                                  | MuRata                         |
| FID1, FID2, FID3 | 0        |       | Fiducial mark. There is nothing to buy or mount.                                                                                               | N/A                  | N/A                                      | N/A                            |
| J2               | 0        |       | Header, 2.54 mm, 3x1, Gold, TH                                                                                                    | GBC03SAAN            | Header, 2.54 mm, 3x1,<br>TH              | Sullins Connector<br>Solutions |

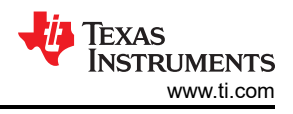

# **5** Additional Information

### Trademarks

Chrome<sup>™</sup> is a trademark of Google LLC. Windows<sup>®</sup> and Internet Explorer<sup>®</sup> are registered trademarks of Microsoft Corporation.

Mac® is a registered trademark of Apple Inc..

Linux<sup>®</sup> is a registered trademark of Linus Torvalds.

Firefox<sup>®</sup> is a registered trademark of Mozilla Foundation.

Safari<sup>®</sup> is a registered trademark of Apple Inc.

All trademarks are the property of their respective owners.

### IMPORTANT NOTICE AND DISCLAIMER

TI PROVIDES TECHNICAL AND RELIABILITY DATA (INCLUDING DATA SHEETS), DESIGN RESOURCES (INCLUDING REFERENCE DESIGNS), APPLICATION OR OTHER DESIGN ADVICE, WEB TOOLS, SAFETY INFORMATION, AND OTHER RESOURCES "AS IS" AND WITH ALL FAULTS, AND DISCLAIMS ALL WARRANTIES, EXPRESS AND IMPLIED, INCLUDING WITHOUT LIMITATION ANY IMPLIED WARRANTIES OF MERCHANTABILITY, FITNESS FOR A PARTICULAR PURPOSE OR NON-INFRINGEMENT OF THIRD PARTY INTELLECTUAL PROPERTY RIGHTS.

These resources are intended for skilled developers designing with TI products. You are solely responsible for (1) selecting the appropriate TI products for your application, (2) designing, validating and testing your application, and (3) ensuring your application meets applicable standards, and any other safety, security, regulatory or other requirements.

These resources are subject to change without notice. TI grants you permission to use these resources only for development of an application that uses the TI products described in the resource. Other reproduction and display of these resources is prohibited. No license is granted to any other TI intellectual property right or to any third party intellectual property right. TI disclaims responsibility for, and you will fully indemnify TI and its representatives against, any claims, damages, costs, losses, and liabilities arising out of your use of these resources.

TI's products are provided subject to TI's Terms of Sale or other applicable terms available either on ti.com or provided in conjunction with such TI products. TI's provision of these resources does not expand or otherwise alter TI's applicable warranties or warranty disclaimers for TI products.

TI objects to and rejects any additional or different terms you may have proposed.

Mailing Address: Texas Instruments, Post Office Box 655303, Dallas, Texas 75265 Copyright © 2024, Texas Instruments Incorporated